### STEP 1.

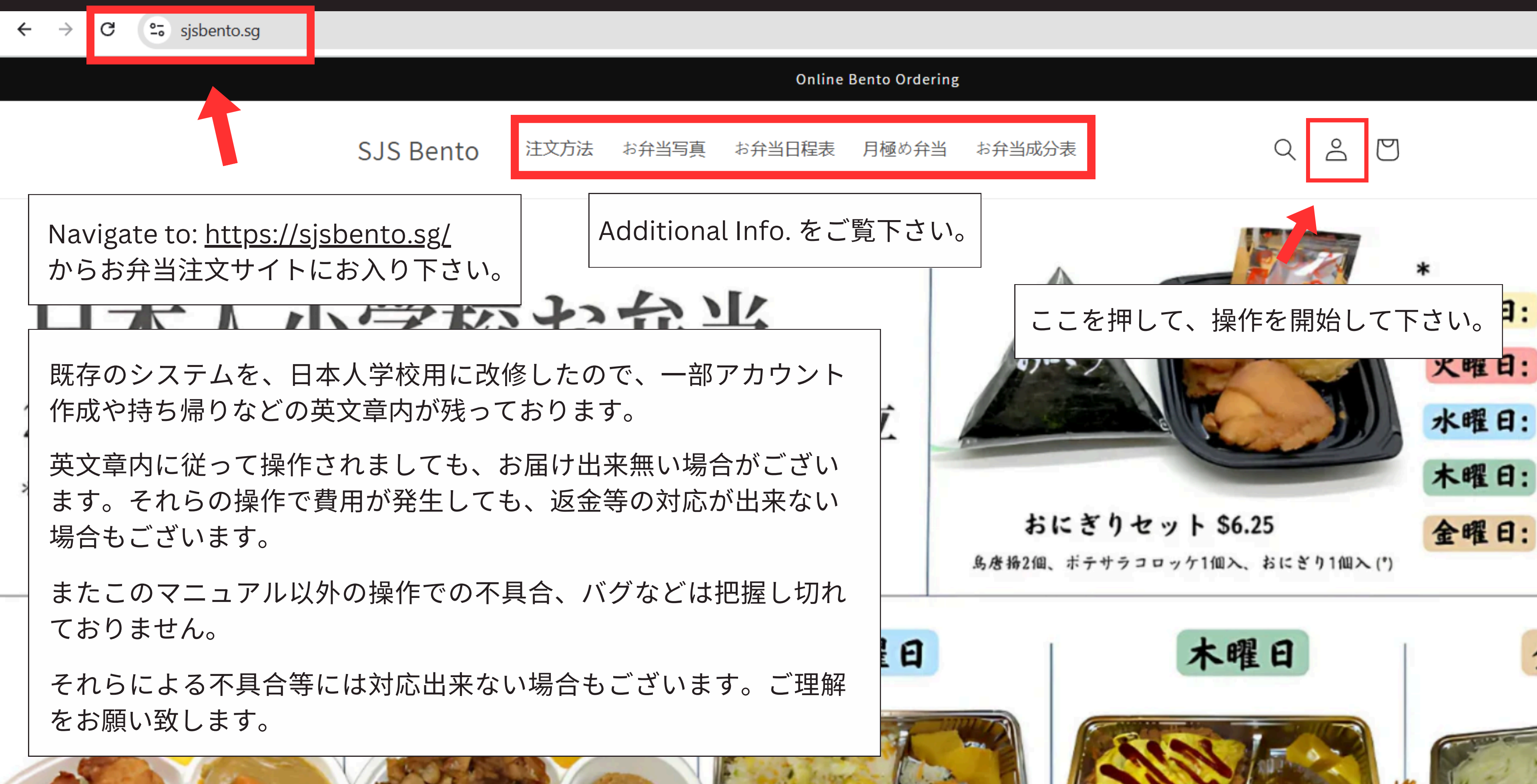

### STEP 2.

| SJS Bento | 注文方法 | お弁当写真                     | お弁当日程表        | 月極め弁当                  | お弁当成分表 | Q A                              |
|-----------|------|---------------------------|---------------|------------------------|--------|----------------------------------|
|           |      |                           | L             | ogin                   |        | LOGIN 画面<br>初めての方<br>で登録をお       |
|           |      | Email                     |               |                        |        | 小学部と中<br>address, 『              |
|           |      | Password<br>Forgot your p | d<br>assword? |                        |        | 登録済みの<br>してSign ir               |
|           |      |                           | Cre           | Sign in<br>ate account |        | Password<br>以下で対応                |
|           |      |                           |               |                        |        | ※繰り返さ<br>て、登録し<br>合等に繋が<br>ての保管を |

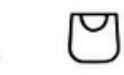

面が表示されます。 テは、CREATE Account を押して Step 3. ŝ願いします。

<sup>ュ</sup>学部は別々にそれぞれ異なるEmail 電話番号、Passwordをご用意下さい。

)方は、Email address, Password 入力 n を押して Step 4. に進んで下さい。

を忘れた方は、Forget your password? 可能です。

※繰り返されますと、システムへの負荷が増え て、登録したアカウントやシステム全体の不具 合等に繋がります。Password は記帳するなどし ての保管をお願い致します。

### STEP 3.

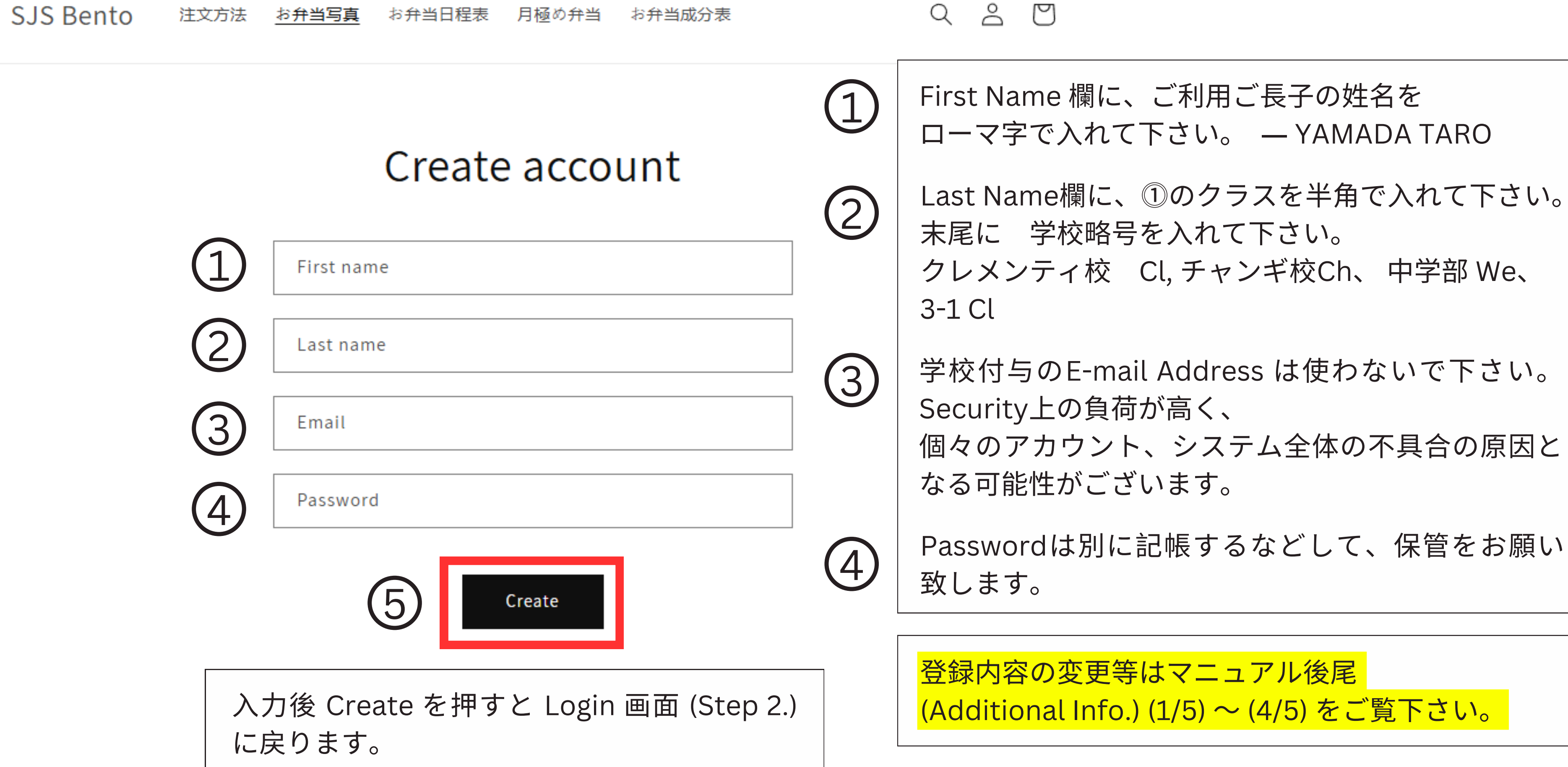

### STEP 4.

SJS Bento 注文方法 お弁当写真 お弁当日程表 月極め弁当 お弁当成分表 🛛 🔍 🖉

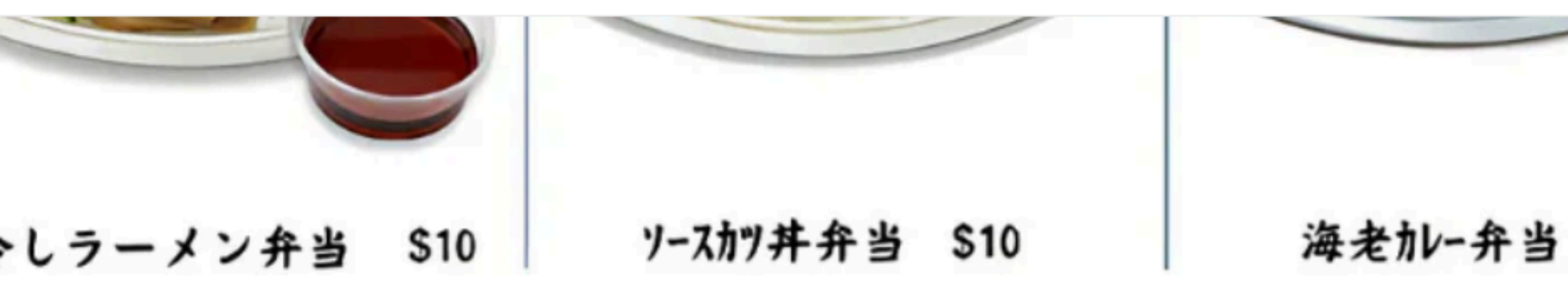

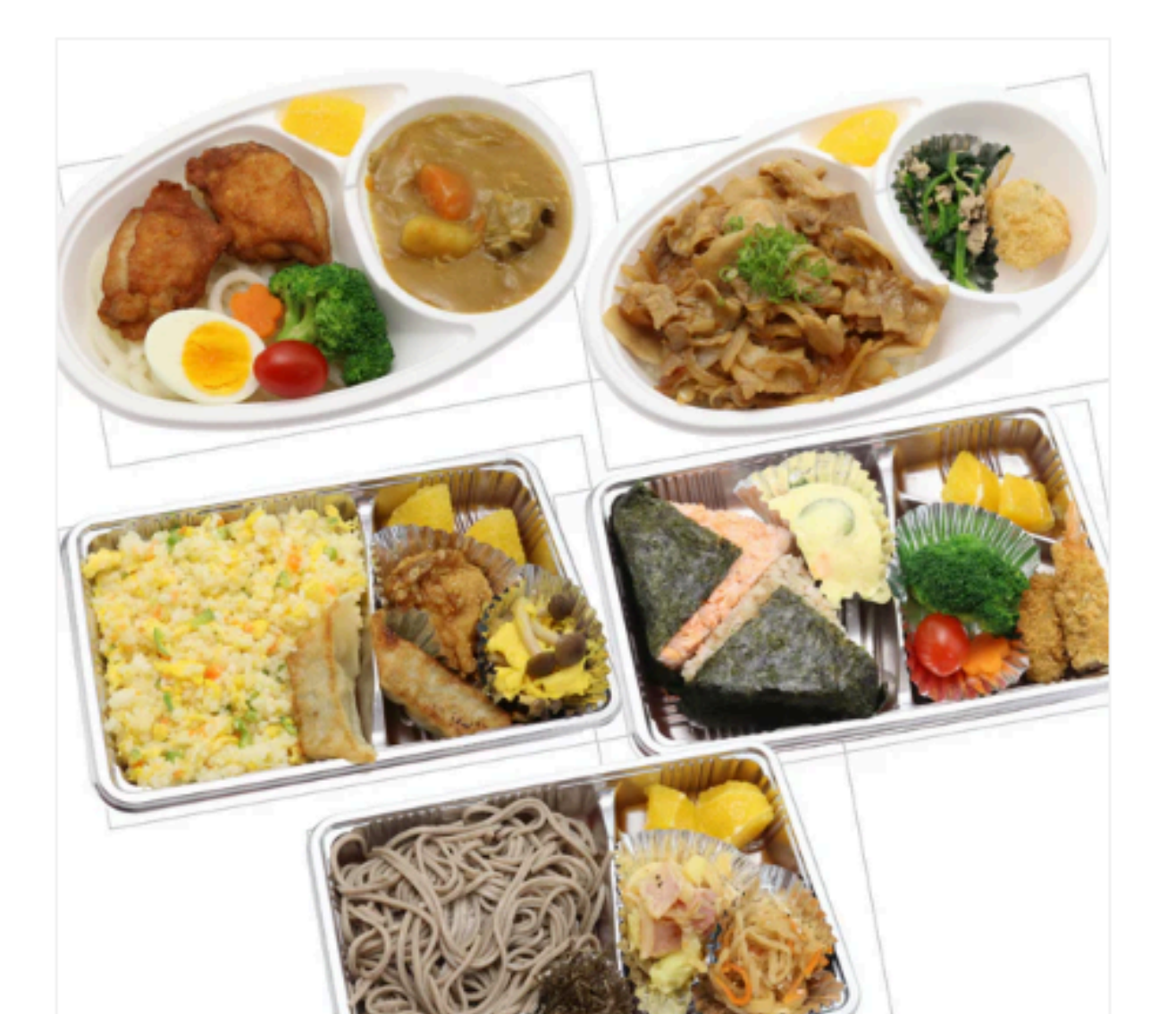

| \$7.5 Bento         |
|---------------------|
| 上記お弁当予定表をご参照下さい     |
| \$7.50              |
| Quantity<br>- 1 +   |
| Add to cart         |
| View full details → |

ホームページをスクロールして、お 弁当の一覧を表示してください。 お弁当の種類と数量を選択し、 「Add to cart」を押してカートに 入れてください。 ご兄弟など複数人へのご注文も出来 ます。

## STEP 5. (1/3)

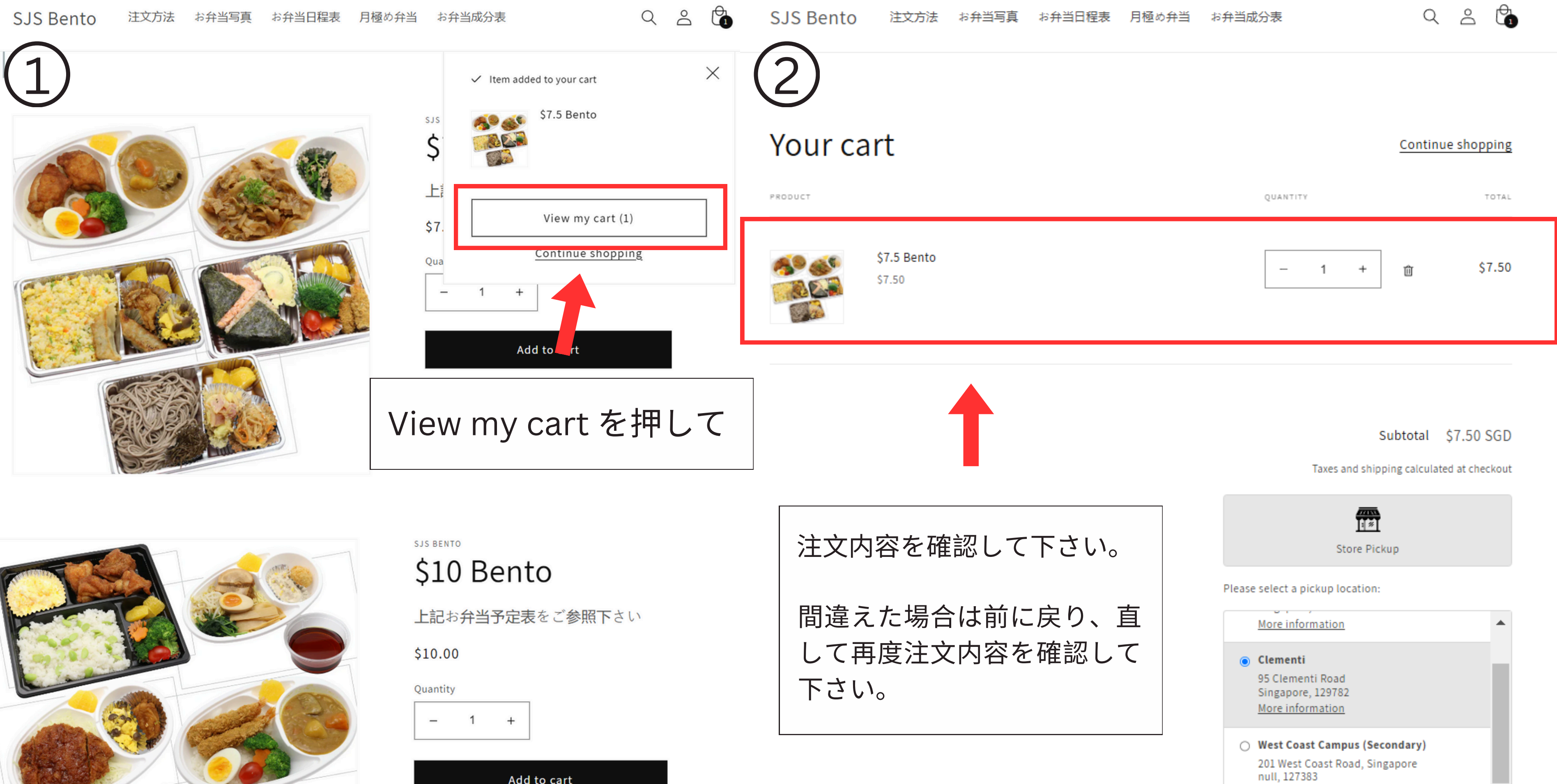

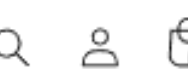

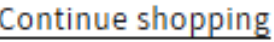

### STEP 5. (2/3)

| Taxes and sh                                                                                                  | $\frown$                  | 汾表 🤇 💪 🔓                                                                                                    | 月極め弁当 | お弁当日程表 | お弁当写真 | 注文方法                  | Bento |
|----------------------------------------------------------------------------------------------------|---------------------------|----------------------------------------------------------------------------------------------------|-------|--------|-------|-----------------------|-------|
| <ul><li> <b>1</b>   同じ画面でお届け先を選</li></ul>                                                                     | -(1)                      |                                                                                                    |       |        |       |                       |       |
| Store P                                                                                                    |                           |                                                                                                    |       |        |       |                       |       |
| Please select a pickup locatio                                                                                |                           | Continue shopping                                                                                                    |       |        |       | rt                    | ur ca |
| <u>More information</u>                                                                                       | []                        | QUANTITY TOTAL                                                                                                    |       |        |       |                       | T     |
| クレメン<br>ティ校<br><u>95 Clementi Road</u><br>Singapore, 129782<br><u>More information</u>                        | クレメン<br>ティ 校              | - 1 + 🛍 \$7.50                                                                                                    |       |        |       | \$7.5 Bento<br>\$7.50 |       |
| <ul> <li>マエストコ</li> <li>マストス</li> <li>マスト校</li> <li>127383</li> <li>More information</li> </ul>               | ウェストコ<br>ー ス ト 校<br>(中等部) | Subtotal \$7.50 SGD                                                                                                    |       |        |       |                       |       |
| <ul> <li>Changi</li> <li>11 Upper Changi Road</li> <li>Singapore, 507657</li> <li>More information</li> </ul> | チャンギ校                     | Taxes and shipping calculated at checkout                                                                                                    |       |        |       |                       |       |
| Choose a date and time.                                                                                       |                           | select a pickup location:                                                                                                    | 1     |        |       |                       |       |
| Check                                                                                                    |                           | Clementi<br>95 Clementi Road<br>Singapore, 129782<br>More information<br>West Coast Campus (Secondary)<br>201 West Coast Road, Singapore<br>null, 127383<br>More information |       |        |       |                       |       |
|                                                                                                    |                           | Choose a date and time.                                                                                                    | 2     |        |       |                       |       |

#### I shipping calculated at checke

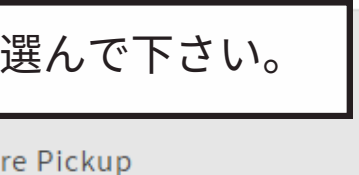

2

でお届け日を選んで下さい。

È

Choose a date and time.

| t | i. | 0 | n |  |
|---|----|---|---|--|
| L |    | U |   |  |
|   |    |   |   |  |

| <   |     | М   | arch 202 | 25  |     | >   |  |
|-----|-----|-----|----------|-----|-----|-----|--|
| SUN | MON | TUE | WED      | THU | FRI | SAT |  |
| 23  | 24  | 25  | 26       | 27  | 28  | 1   |  |
| 2   | 3   | 4   | 5        | 6   | 7   | 8   |  |
| 9   | 10  | 11  | 12       | 13  | 14  | 15  |  |
| 16  | 17  | 18  | 19       | 20  | 21  | 22  |  |
| 23  | 24  | 25  | 26       | 27  | 28  | 29  |  |
| 30  | 31  | 1   | 2        | 3   | 4   | 5   |  |

(Secondary)

d, Singapore

eck out

午前日課等でお届けが無い日でも受け付ける 事がございます。ご注意ください。

注文いただいた分は届け先確認前に調理開始 致します。

届け日間違いのご連絡が無い、或いはご連絡 が遅い場合、お届け出来なくても、返金等ご 対応出来ない場合がございます。

### STEP 5. (3/3)

Taxes and shipping calculated at checkout

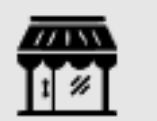

Store Pickup

日付、お届け先、ご注文内容に間違いが無い事を確認出来ましたら Check out を押して下さい。

Please select a pickup location:

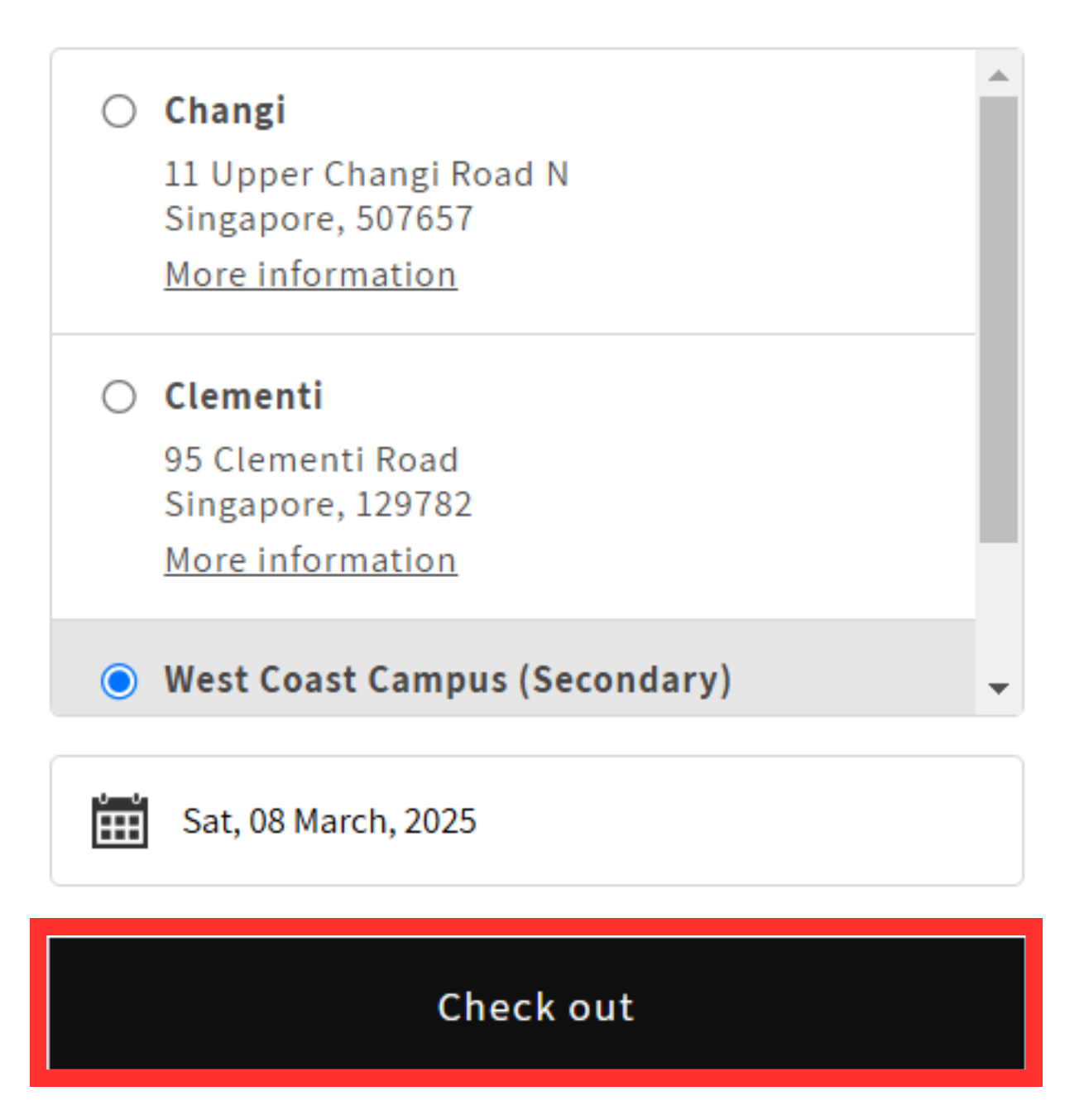

### STEP 6.

### Contact information 画面に切り替わります。

| SIS Ponto                                                |          |                            |                  | 2  |
|----------------------------------------------------------|----------|----------------------------|------------------|----|
| Cart > Information > Store Pickup > Payment              |          | <b>多</b><br>第7.50 弁当 Bento | \$7.50           | i  |
| Contact information                                      |          |                            |                  |    |
| SJS Bento Tester Account (admin.sjsbento@goog<br>Log out | le.com)  | Subtotal<br>Store Pickup   | \$7.50<br>\$0.80 | 2  |
| Pickup address                                           |          | Total                      | SGD \$8.30       |    |
| Use a new address                                        | <b>-</b> |                            |                  | お庙 |
| Country/region<br>Singapore                              |          |                            |                  | 他に |
| Your first name (optional) Your last r                   | ame      |                            |                  |    |
| Address<br>95 Clementi Road                              |          |                            |                  | 稀に |
| Postal code<br>129782                                    |          |                            |                  | 赤杓 |
| Your phone number                                        | 0        | $\left(1\right)$           |                  |    |
| Continue Return to cart                                  |          |                            |                  | 欄右 |
|                                                          |          |                            |                  |    |

さい。

昼間連絡出来る電話番号をご入力下さい。 記録されますので、次回から入力不要です。

**届け先が正しいかご確認下さい。** こは何も入力せず、Continue を押して下さい。

こ登録内容が反映されず Last Name などに <sup>4</sup> で追加入力が必要とされます。

与▼を押すと過去の記録が表示されます。正 しく再入力して、もう一度 Continue を押して下

### STEP 7.

### SJS Bento

Cart > Information > Store Pickup > Payment

| Contact           | admin.sjsbento@google.com          | Change |
|-------------------|------------------------------------|--------|
| Pickup<br>address | 95 Clementi Road, Singapore 129782 | Change |

| • Service Charge    | \$0.80                |   |
|---------------------|-----------------------|---|
| Continue to payment | Return to information | • |

\$7.50

| Subtotal     | \$7.50 |
|--------------|--------|
| Store Pickup | \$0.80 |

Total

SGD \$8.30

SJS Bento 画面に切り替わります。 Continue to payment を押して下さい。 Service charge は押せません。

# STEP 8. (1/4)

### SJS Bento

Cart > Information > Store Pickup > Payment

| Contact                                                   | admin.sjsbento@google.cc                     | om            | Change |  |
|-----------------------------------------------------------|----------------------------------------------|---------------|--------|--|
| Pickup<br>address                                         | p 95 Clementi Road, Singapore 129782         |               |        |  |
| Method                                                    | Service Charge · <b>\$0.80</b>               |               |        |  |
| ayment<br>Il transaction<br>Credit<br>Card nun<br>Name on | ns are secure and encrypted.<br>card<br>nber |               |        |  |
| Expiratio                                                 | n date (MM / YY)                             | Security code | 8      |  |
|                                                           |                                              |               |        |  |

#### Billing address

Select the address that matches your card or payment method.

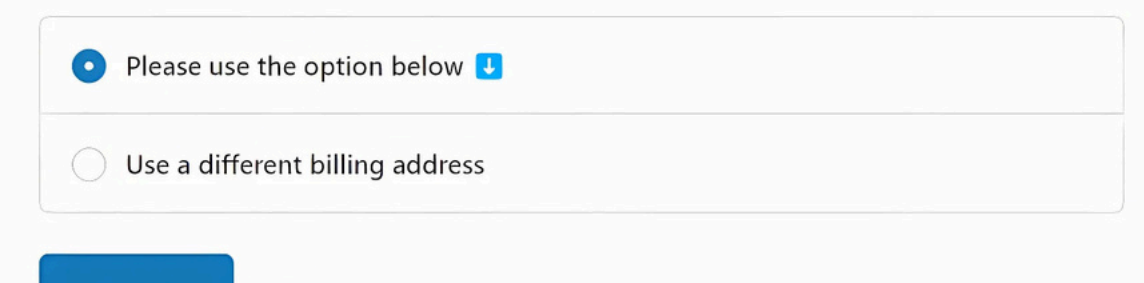

支払い画面に切り替わります。 Credit Card の方は Credit Card を選択し、 必要事項を記入して 最下段 Pay now を押して下さい。

### Payment

+)

All transactions are secure and encrypted.

| • Credit card             |
|---------------------------|
|                           |
| Card number               |
|                           |
| Name on card              |
|                           |
| Expiration date (MM / YY) |

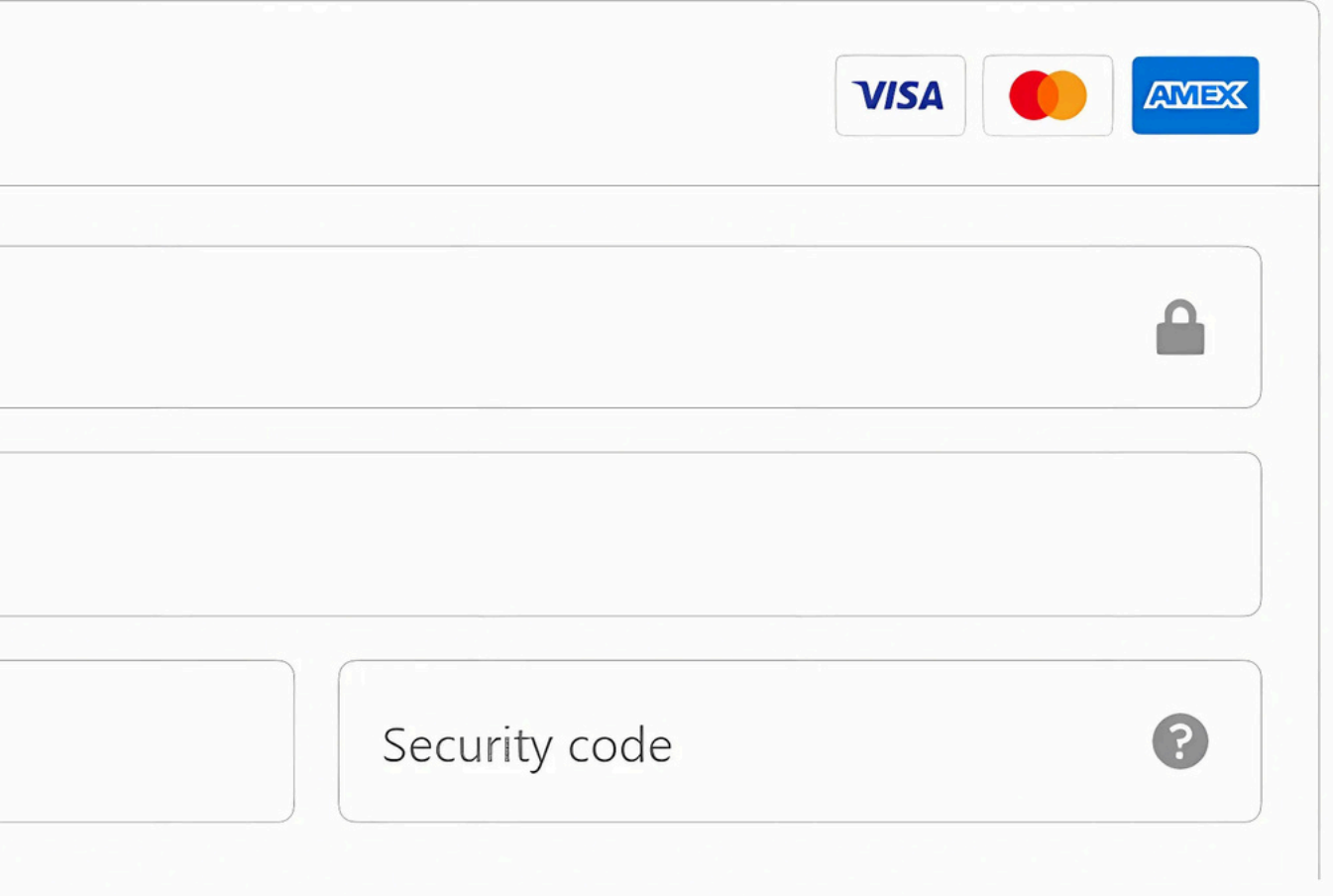

# STEP 8. (2/4)

### SJS Bento

Cart > Information > Store Pickup > Payment

| Contact           | admin.sjsbento@google.com          | Change |
|-------------------|------------------------------------|--------|
| Pickup<br>address | 95 Clementi Road, Singapore 129782 | Change |
| Method            | Service Charge · <b>\$0.80</b>     |        |

#### Payment

All transactions are secure and encrypted.

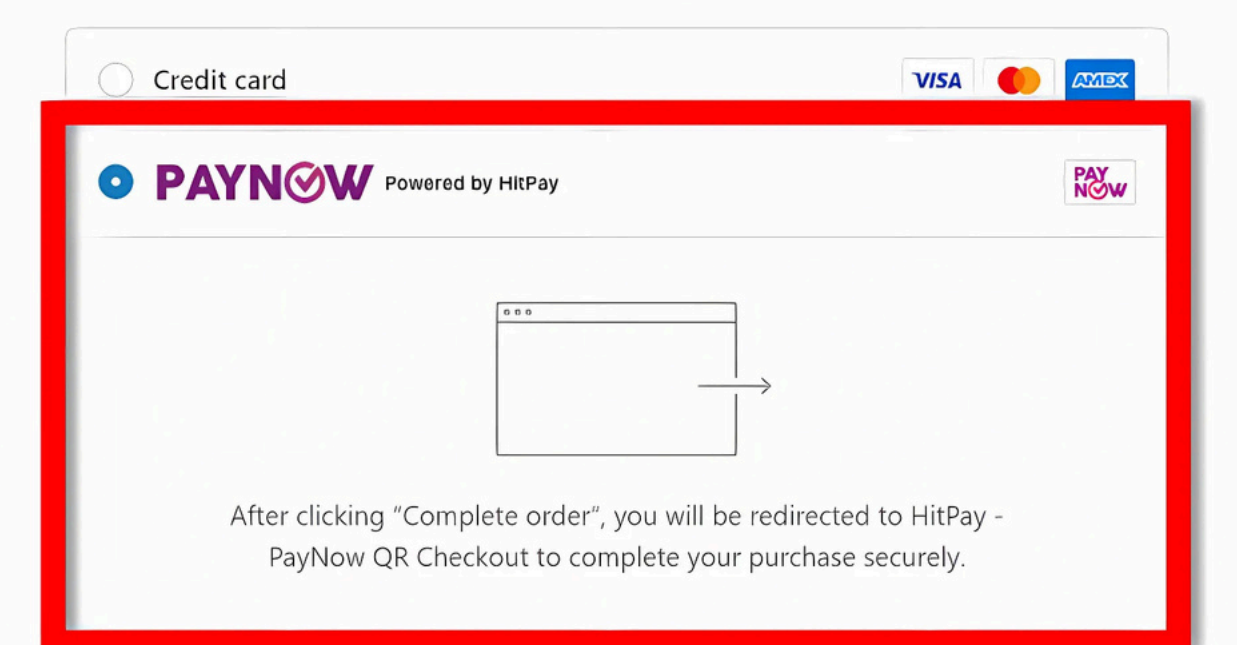

#### **Billing address**

Select the address that matches your card or payment method.

Back

Please use the option below

Use a different billing address

PayNow ご利用の方は PAYNOW 選択して最下段 Complete order を押して下さい。 支払い用の QR Code が表示されます。 この QR Code を使い PayNow でお支払い下さい。 EXAMPLE Email admin.sjsbento@google.com Select Payment Method Scan above QR code image using your internet banking app

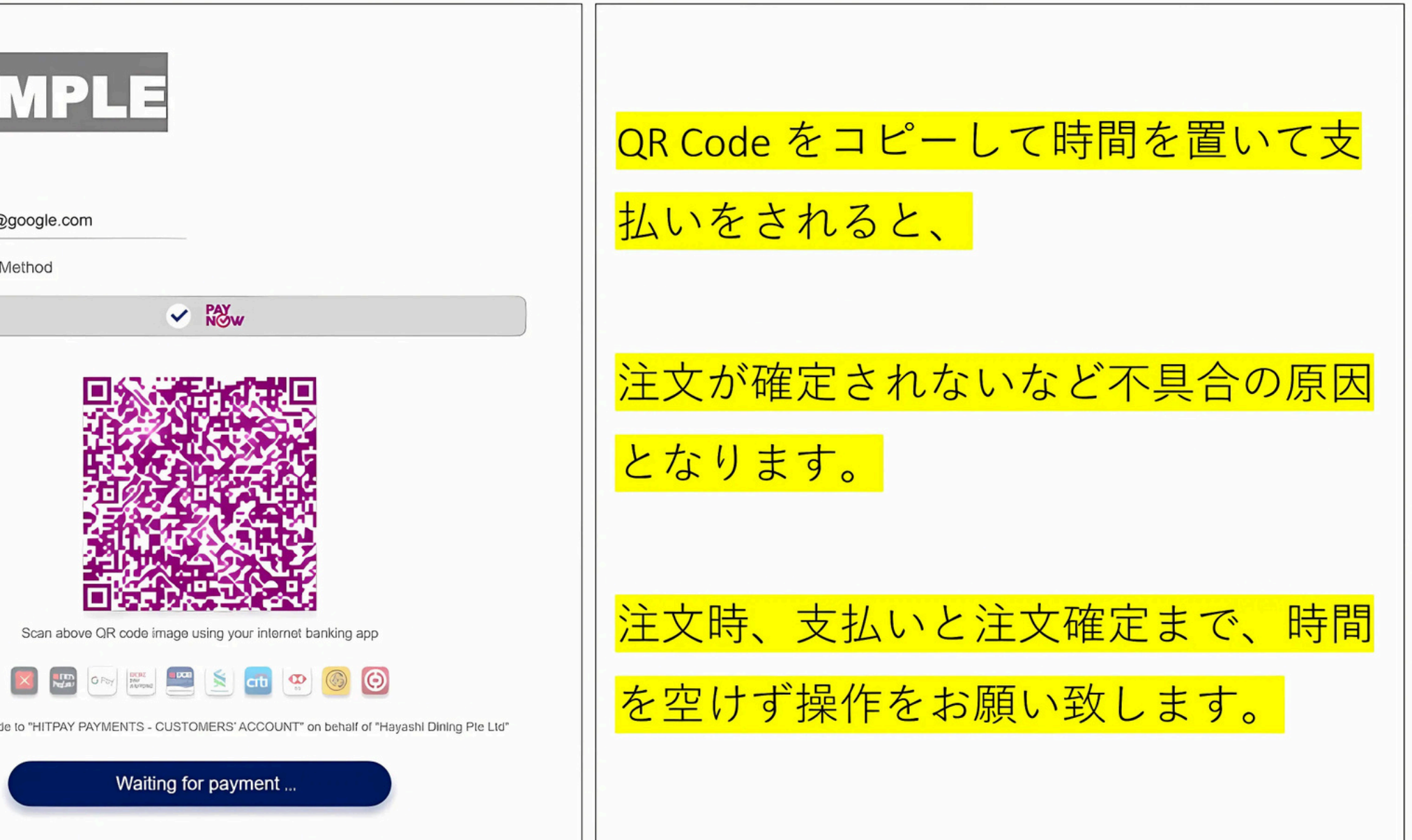

Payment will be made to "HITPAY PAYMENTS - CUSTOMERS' ACCOUNT" on behalf of "Hayashi Dining Ple Ltd"

Complete order

# STEP 8. (3/4) (Credit Card Payment) (i)

#### SJS Bento

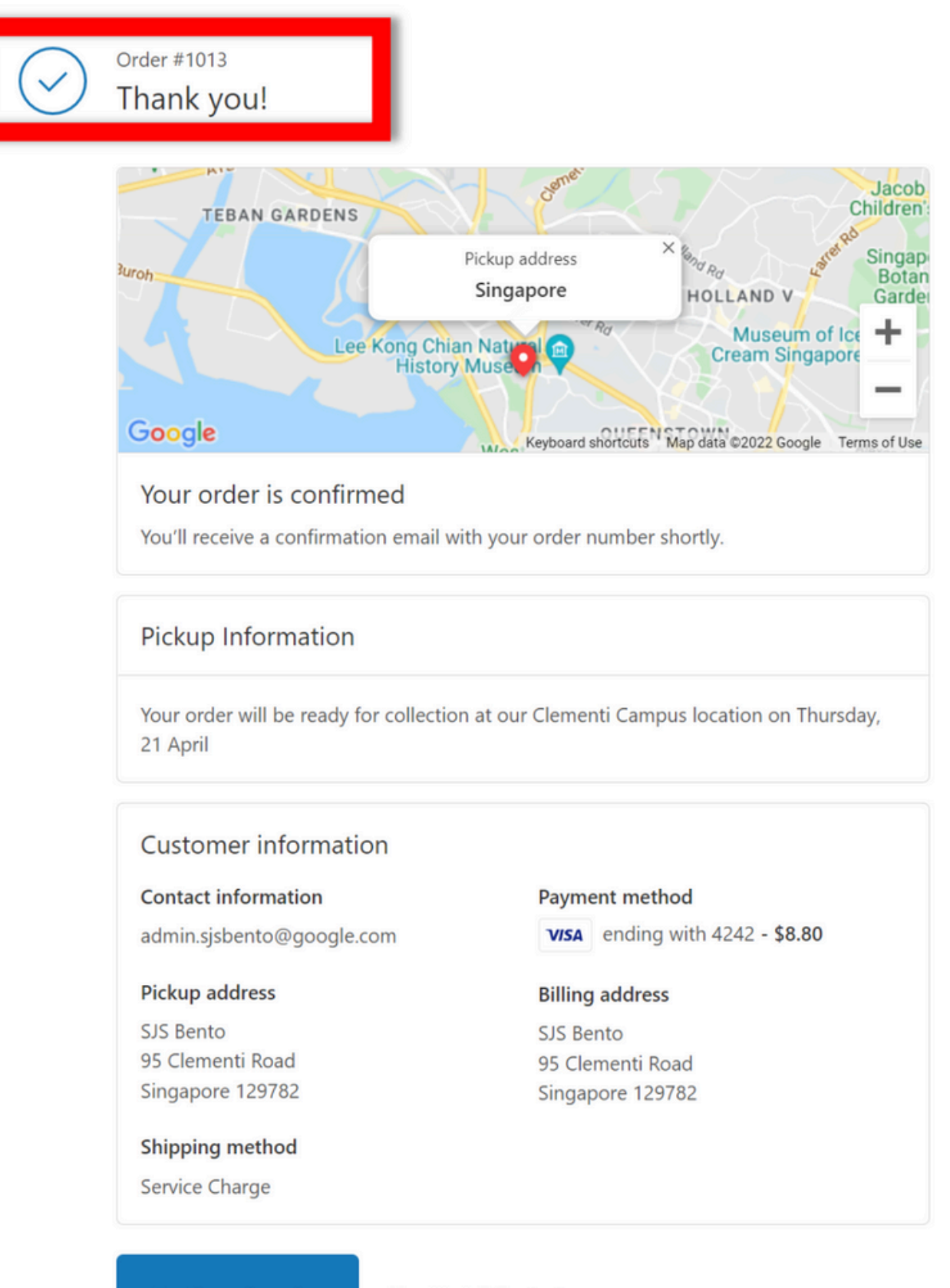

支払い後、注文確定画面が Order Number (5桁 #12345) と共に表示されます。こちらの番号を書いた引換券をお子 様一人一枚ずつ持たせて下さい。

必ず保護者の方が番号、お弁当種別、日付を確認して記入 して下さい。お子様に書くよう指示されて、記入間違いに よる混乱が多発しております。

稀に、Order Numberの代わりにアルファベットが表示され ます。暫く待っても Order Number に切り換わらなければ、 このアルファベットをご記入下さい。

# STEP 8. (3/4) (Credit Card Payment) (ii)

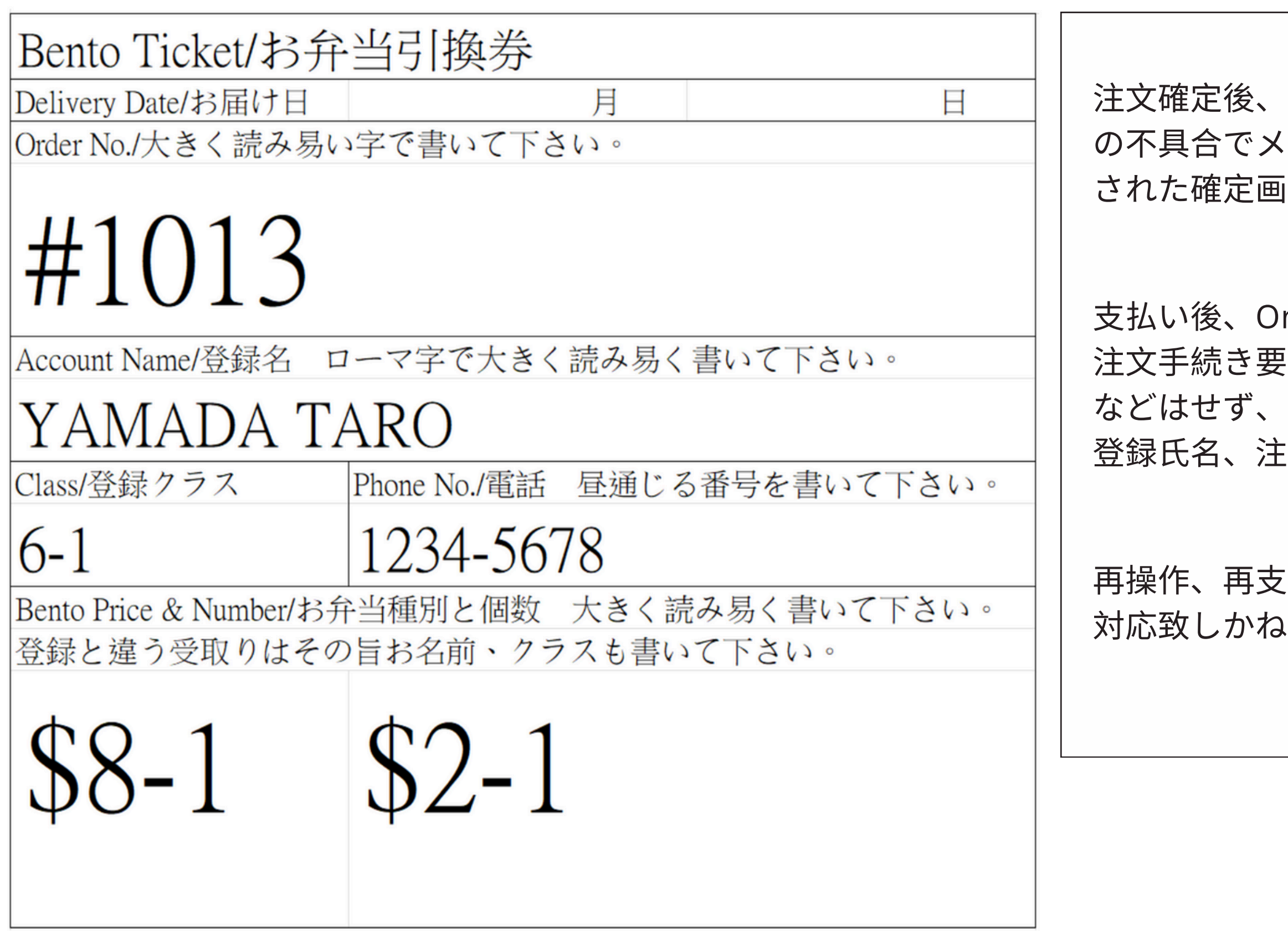

注文確定後、確定メールが登録アドレスに送信されます。何らか の不具合でメールが受信出来なくても、Order Numberの表示 された確定画面が出ていれば注文確定です。

支払い後、Order Number が確定出来ない、システムから再度 注文手続き要請が表示などされましたら、再操作、再支払い などはせず、直ちに 80283997: 間瀬 までSMSで、学校名、 登録氏名、注文内容と一緒にご連絡下さい。

再操作、再支払い処理などされましても、返金処理を含めて 対応致しかねる場合がございます。

# STEP 8. (3/4) (Paynow Payment) (i)

#### SJS Bento

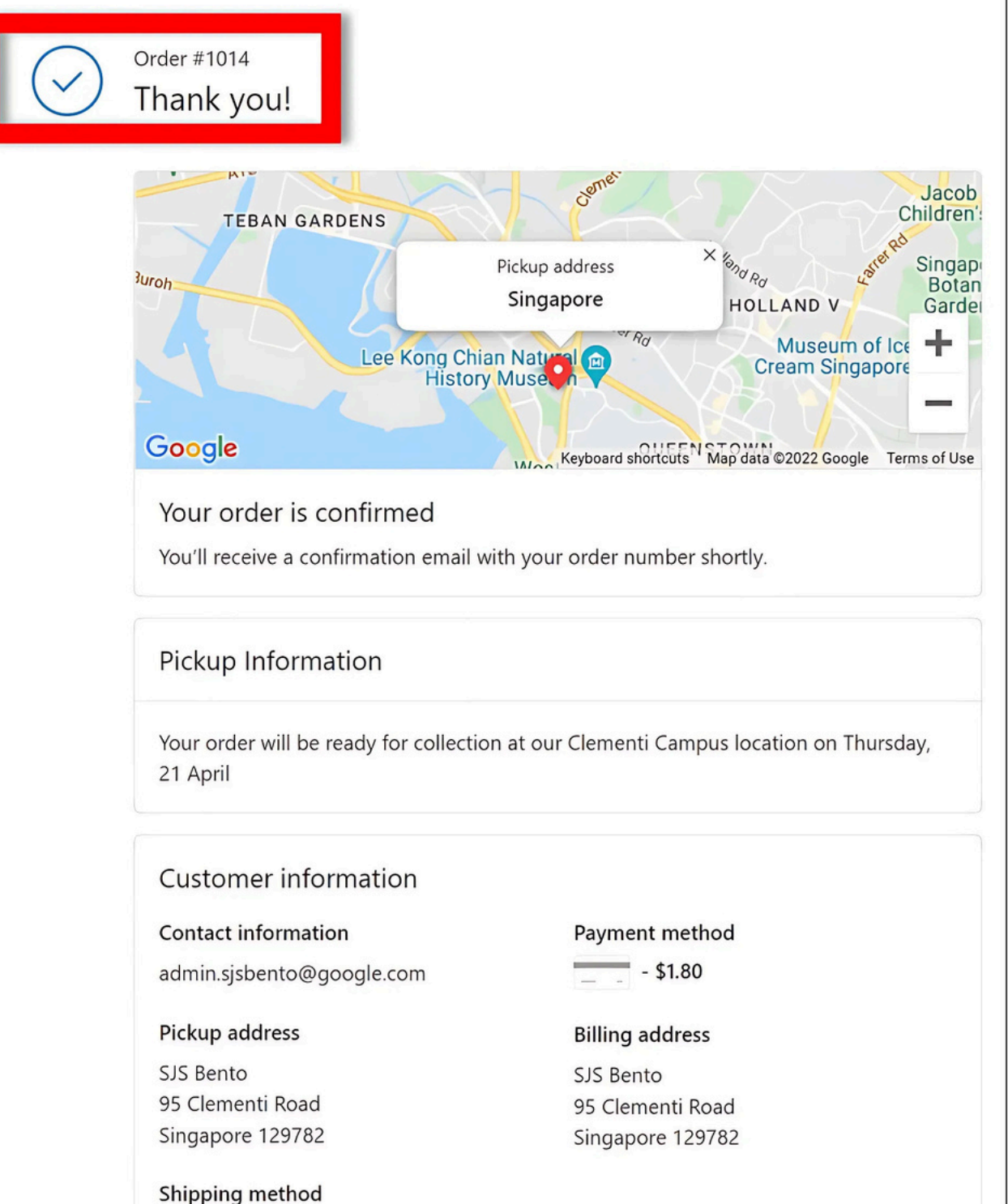

### PAYNOW PAYMENT EXAMPLE

You h
Fund

You have approved FAST Payment.

Confirmation

Logout

Funds will be deposited immediately.

#### LOCAL TRANSFER

FAST PAYMENT

Amount - SGD

1.80

=

Value Date **30 Mar 2022** 

То

HITPAY PAYMENTS -CUSTOMERS' ACCOUNT 201605883W PayNow name: HITPAY PAYMENTS -CUSTOMERS' ACCOUNT

#### From

Your Account

Continue shopping

Service Charge

Need help? Contact us

別端末で Paynow 支払いされる場合は、支払い終了後、システム画面に戻り、注文確定と Order Number の確認をお願い致します。

支払い後、注文確定画面が Order Number と 共に表示されます。こちらの Order Number (4 桁又は5 桁) を書いた引換券をお子様一 人一枚ずつ持たせて下さい。

# STEP 8. (3/4) (Paynow Payment) (ii)

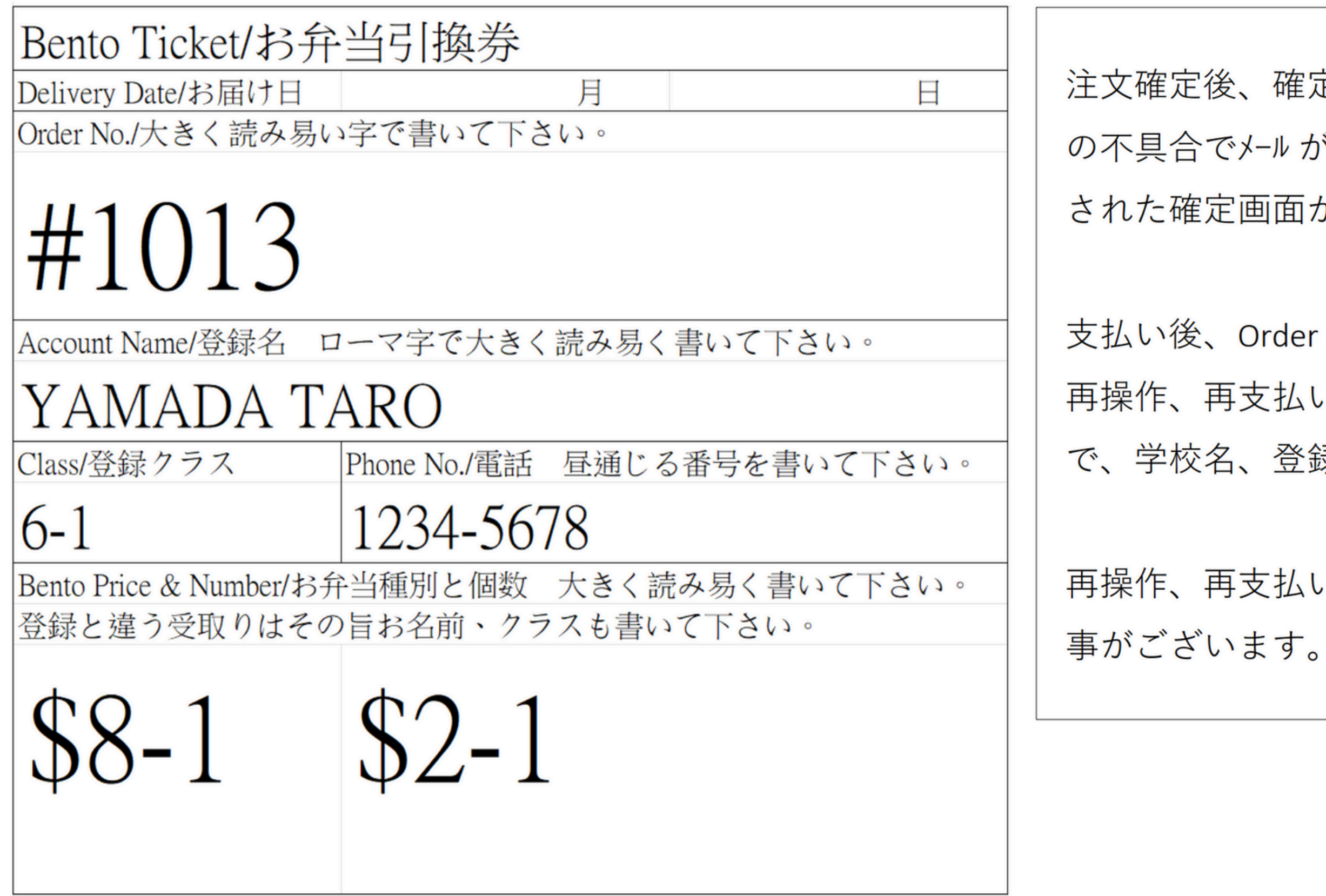

注文確定後、確定メールが登録アドレスに送信されます。何らかの不具合でメールが受信出来なくても、Order Numberの表示された確定画面が出ていれば注文確定です。

支払い後、Order Number が確認出来ないなど有りましたら、 再操作、再支払いなどはせず、87983711: 間瀬 までSMS で、学校名、登録氏名、注文内容と一緒にご連絡下さい。

再操作、再支払い処理などされましても、対応致しかねる 事がございます。

## STEP 8. (4/4)

### SJS Bento

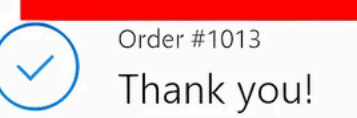

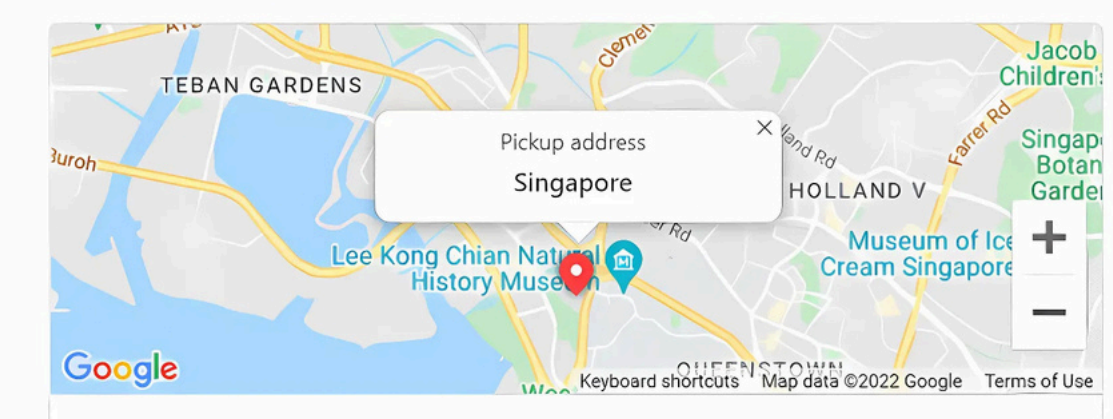

#### Your order is confirmed

You'll receive a confirmation email with your order number shortly.

#### Pickup Information

Your order will be ready for collection at our Clementi Campus location on Thursday, 21 April

#### Customer information

#### **Contact information**

admin.sjsbento@google.com

#### Pickup address

SJS Bento 95 Clementi Road Singapore 129782

Shipping method

Service Charge

#### Payment method

VISA ending with 4242 - \$8.80

#### **Billing address**

SJS Bento 95 Clementi Road Singapore 129782

### SJS Bento を押して、開始画面に戻って下 さい。

Continue shopping

### STEP 9.

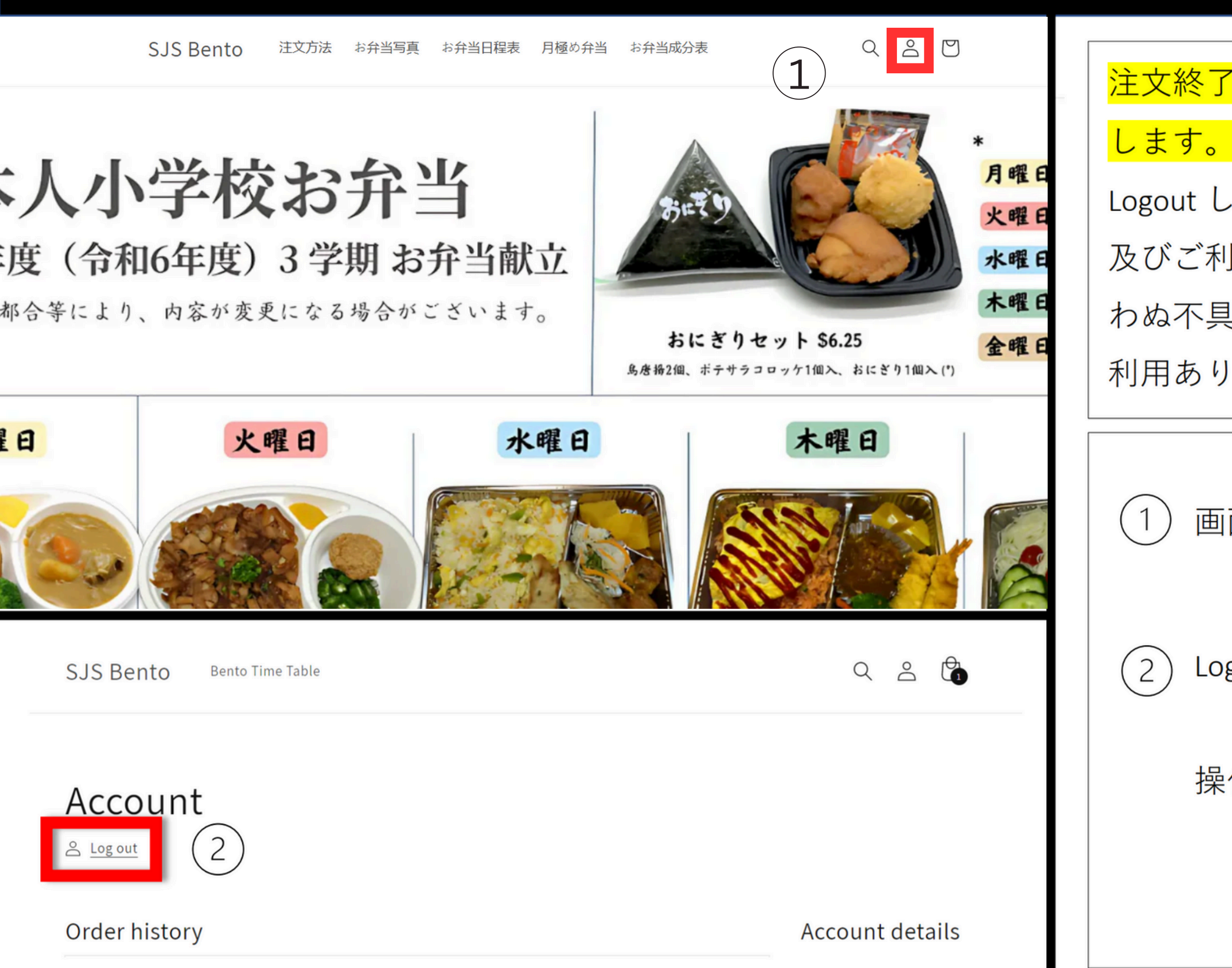

<mark>注文終了後、必ず Logout して操作完了をお願い致</mark> <mark>します。</mark>

Logout しないと、接続が継続されるなどで、システム、 及びご利用者の端末への負荷が掛かったままで、思 わぬ不具合、誤作動の元になる事もございます。ご 利用ありがとうございます。

画面右上こちらを押して下さい。

Logout を押して下さい。

操作完了です。

## (Additional Info.) (1/5)

← → C 🖙 sjsbento.sg

Online Bento Ordering

SJS Bento 注文方法 お弁当写真 お弁当日程表 月極め弁当

日本人小学校お弁当 2024年度(令和6年度)3学期お弁当献立 \*仕入れの都合等により、内容が変更になる場合がございます。

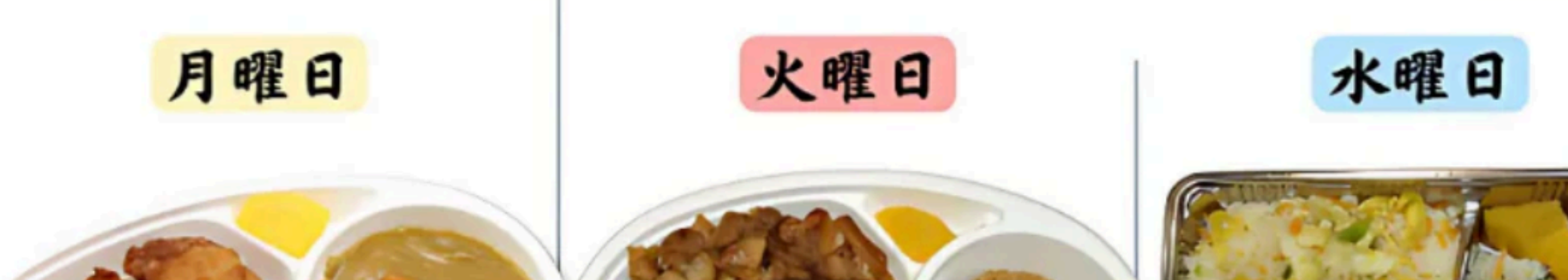

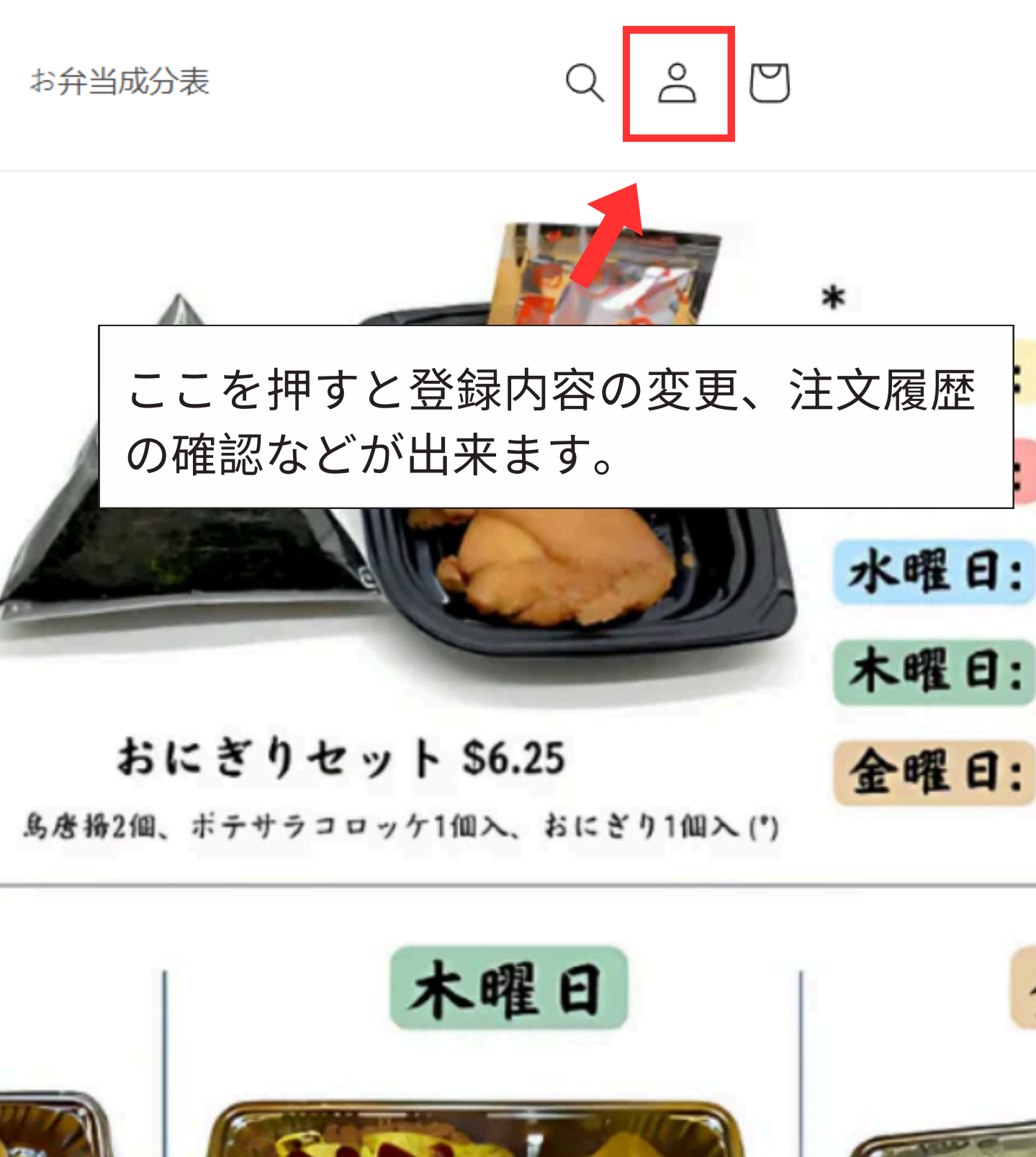

## (Additional Info.) (2/5)

SJS Bento 注文方法 お弁当写真 お弁当日程表 月極め弁当 お弁当成分表

### Login

Email

Password

Forgot your password?

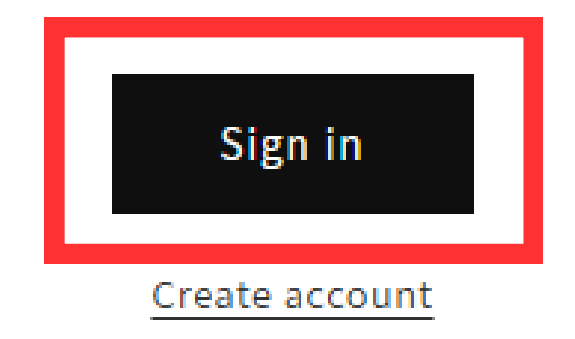

### Q 2 🛛

Email address, Password を入力して Sign in を押して下さい。

Password を忘れた方は、Forgot your password? 以下で対応可能です。

\*繰り返されますと、システムへの負 荷が増えて、登録したアカウントやシ ステム全体の不具合等に繋がりますの で、Password は記帳するなどしての 保存をお願い致します。

# (Additional Info.) (3/5)

SJS Bento 注文方法 お弁当写真 お弁当日程表 月極め弁当 お弁当

### Account

<u>Log out</u>

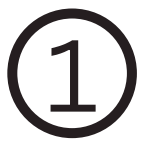

### Order history

You haven't placed any orders yet.

Order History を押すとこれまでの注文 履歴を見る事が出来ます。

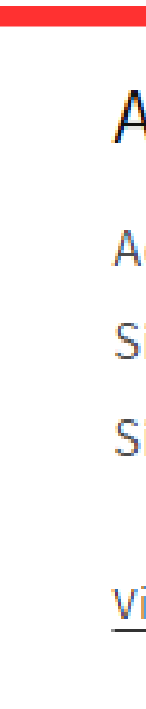

#### 

### Account details

Admin 123

Singapore

Singapore

View addresses (1)

View Address を押すと登録内容を変更 する事が出来ます。

## (Additional Info.) (4/5)

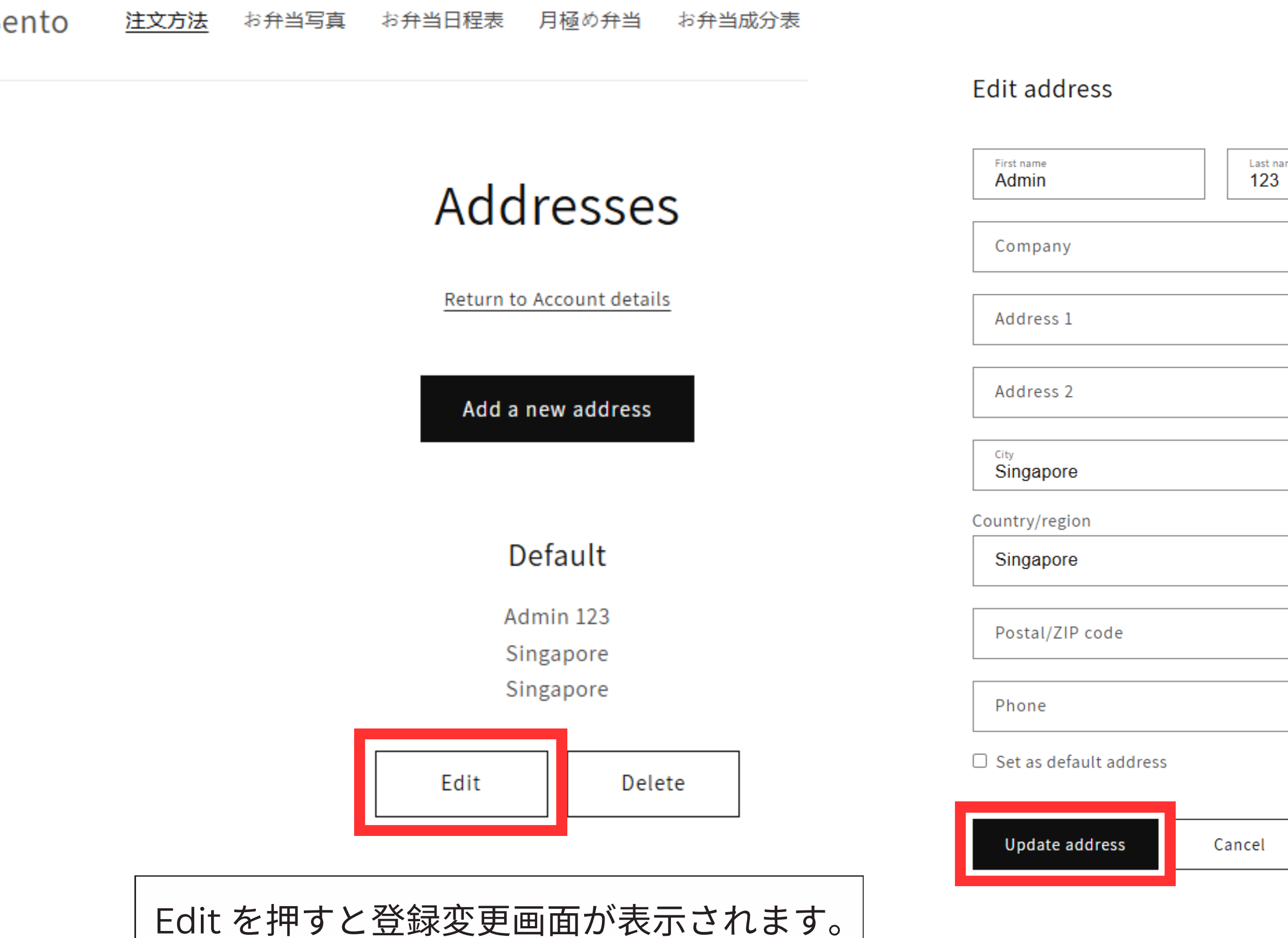

| ne |                                                                                    |
|----|------------------------------------------------------------------------------------|
|    | First Name, Last Name, Phone<br>など適宜 変更・入力して<br>Update address を押して下さ<br>い。変更終了です。 |
|    | その他の項目はお届けには関係<br>ありません。                                                           |

## (Additional Info.) (5/5)

**2**₅ sjsbento.sg  $\rightarrow$ С

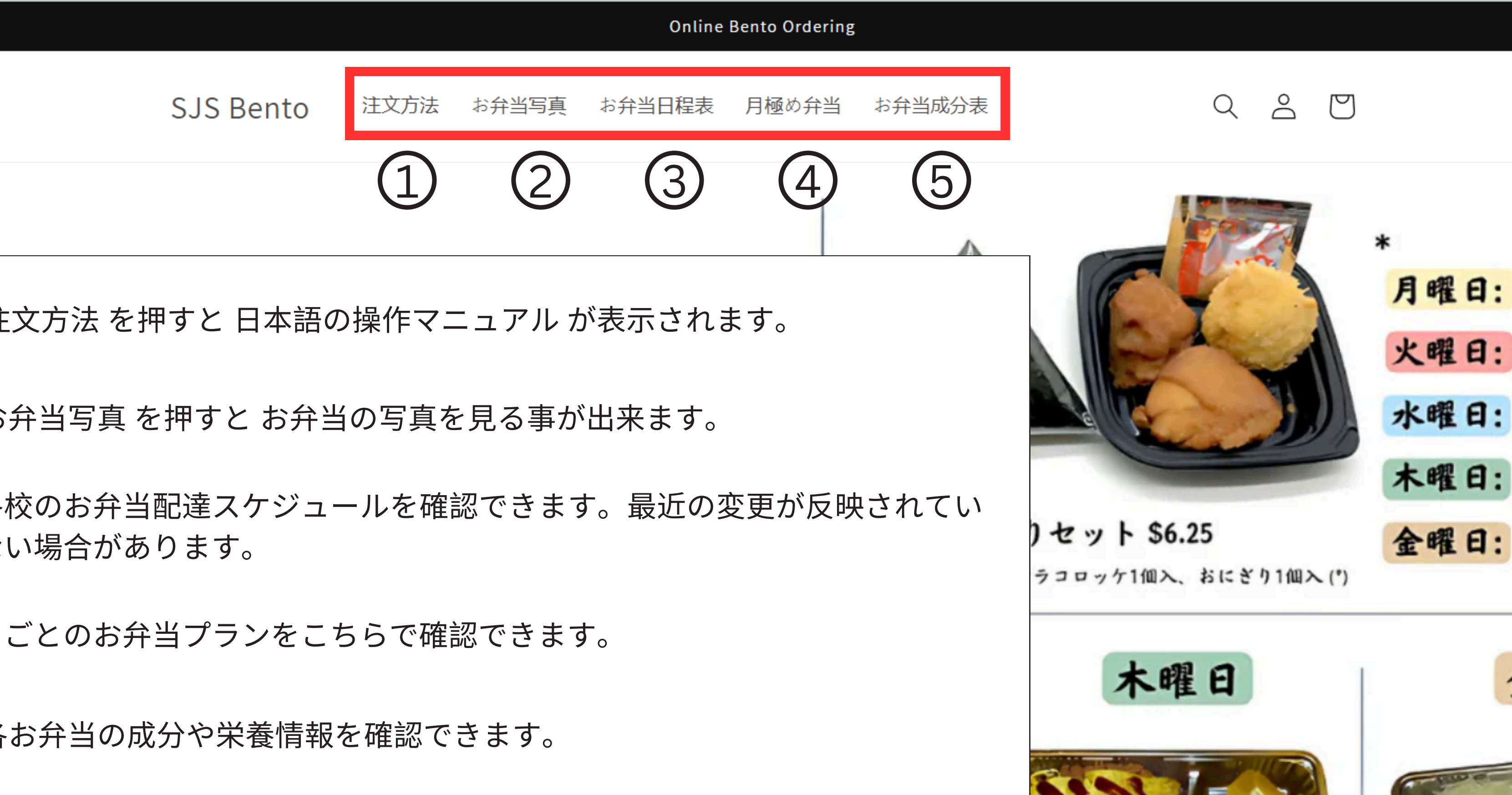

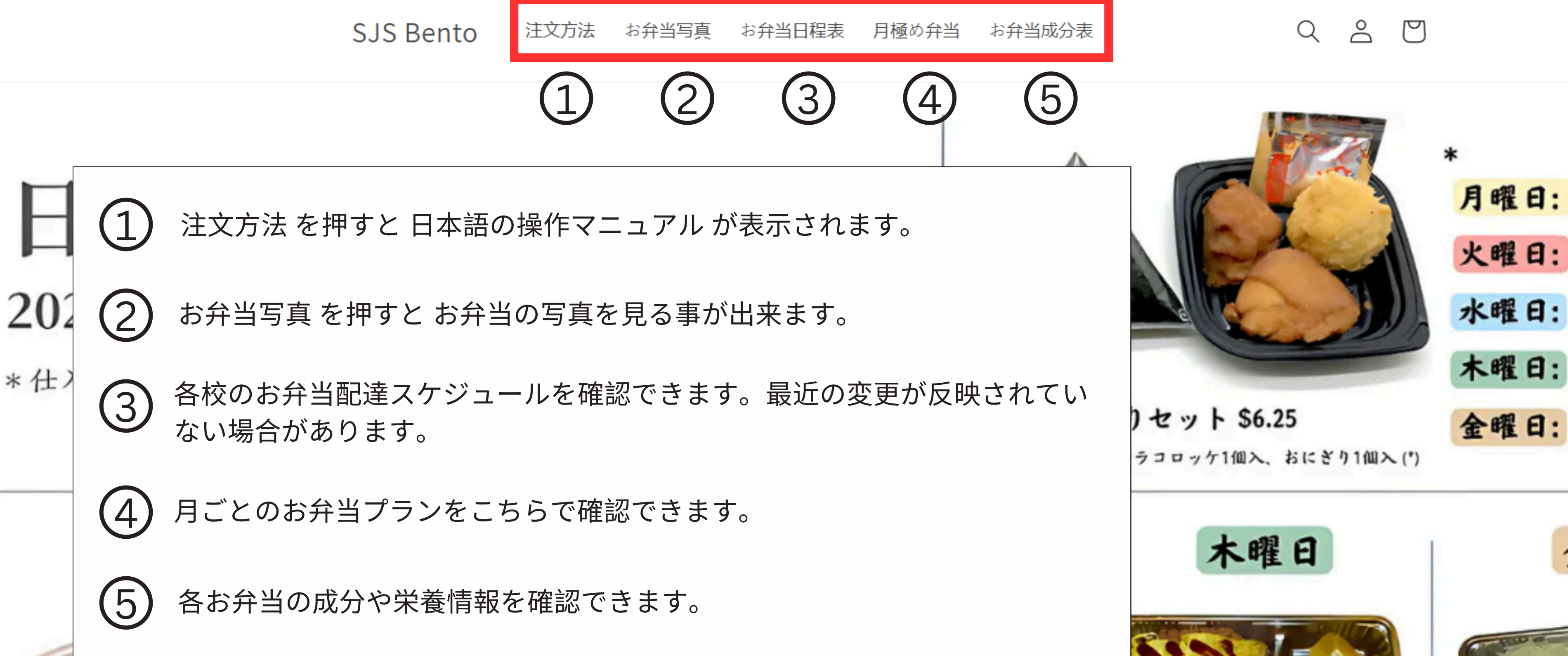